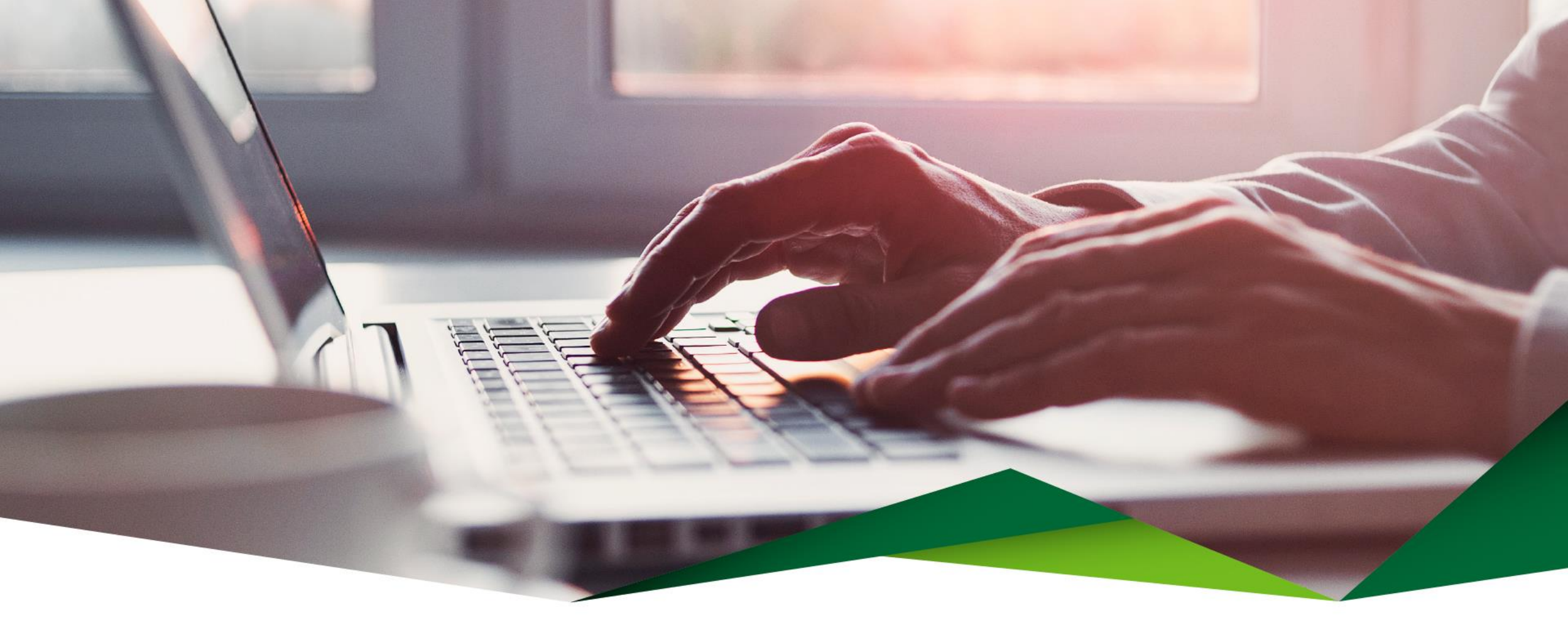

### Pago de Préstamos

Promerica en Línea

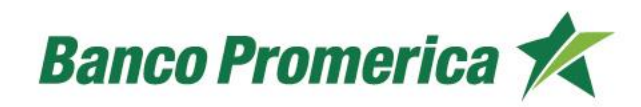

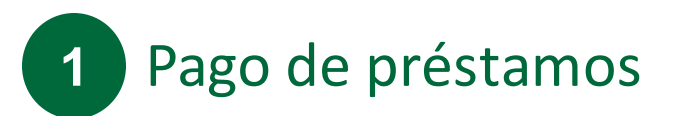

En esta opción puede realizar pagos de préstamos.

#### Ingrese a Promerica en Línea

Diríjase a la opción "Pagos y Transferencias", posteriormente seleccione "Pagos" y "Pago de Préstamos".

| Mis Productos                                                   | Pagos y Transferencias                    | Gestiones             | Configuración |
|-----------------------------------------------------------------|-------------------------------------------|-----------------------|---------------|
| Ubicación Actual / Mis Productos / Resumen General de Productos | Pagos 🕨                                   | Tarjeta de Crédito    |               |
| Pecumen de productos                                            | Transferencias 🕨 🕨                        | Tarjeta de Crédito de |               |
| Resulten de productos                                           | Planillas. Proveedores v                  | Terceros              |               |
|                                                                 | Transferencias Múltiples                  | Préstamos Propio      |               |
| Cuentas                                                         | Frecuentes, Programados y<br>Mancomunados | Préstamos de Terceros |               |

## 2 Información del débito

Complete la información que se solicita:

- Producto a debitar: Seleccione "Cuenta de Efectivo"
- Cuenta Origen: Seleccione la cuenta para debitar los fondos
- Monto a debitar: Indicará el monto a pagar

### Pago de Préstamos Propios 🕜

 Información del débito

 Productos a Debitar

 Cuenta de Efectivo
 Cuenta Origen
 200000 -CUENTA DE AHORROS PERSONAL DOLARES - Saldo()
 Monto a debitar
 DÓLARES

### 3 Información del crédito

Complete la información que se solicita:

- Préstamo a Pagar: Seleccione el crédito al cual se le realizará el pago
- Moneda del préstamo: indicará la moneda en la que está el préstamo
- Seleccione el pago que desea realizar:
  - Adelanto de cuota
  - Adelanto parcial de cuota
  - Otro monto
- Monto a pagar: Indicará el monto a pagar y la moneda
- Descripción : Detalle del pago

| Información del crédito   |                                                         |  |
|---------------------------|---------------------------------------------------------|--|
| Préstamo a Pagar          | -CRÉDITO ESPECÍFICO CORPORATIVO DÓLARES                 |  |
| Moneda del préstamo       | DÓLARES                                                 |  |
| Adelanto de cuota         |                                                         |  |
| Adelanto parcial de cuota | 0                                                       |  |
| Otro monto                | 0                                                       |  |
| Monto a pagar             | DÓLARES                                                 |  |
| Descripción               | (Pago de préstamo -CRÉDITO ESPECÍFICO CORPORATIVO DÓLAR |  |

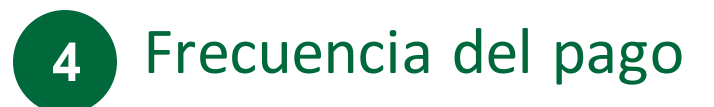

Seleccione el tipo de pago:

- DTR: Débito aplicado en tiempo real
- Débito Programado: Se programa la fecha de ejecución del débito
- DTR y Definir como Frecuente: Se guarda la transferencia para aplicarse de forma frecuente

| ¿Cuándo? |           |                                     |    |
|----------|-----------|-------------------------------------|----|
|          | Operación | Pagar Ahora                         |    |
|          |           | Pagar Ahora                         |    |
|          |           | Pagar Ahora y Definir como Frecuent | ie |

#### Confirmación de datos 5

- Valide que toda la información que se muestra se encuentre de forma correcta •
- Seleccione el botón "Finalizar" para concluir el proceso •

### Pago de Préstamos Propios 🕜

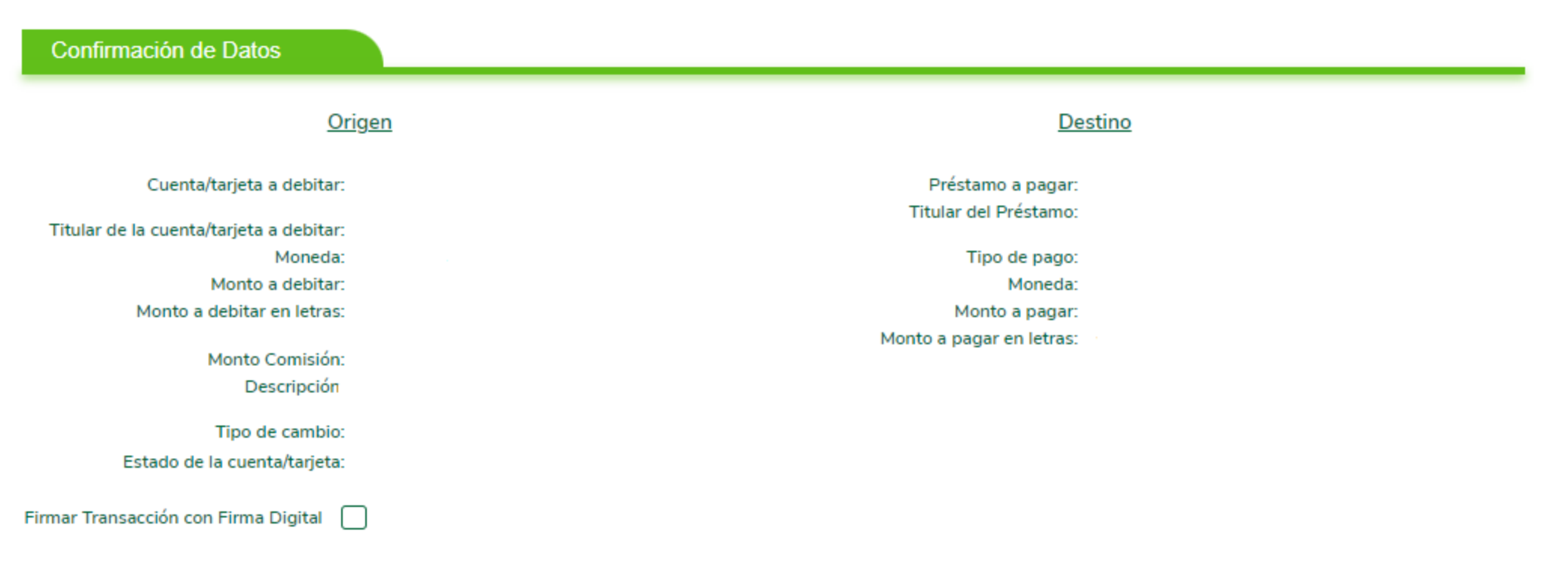

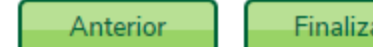

Finalizar

# ¡Gracias!

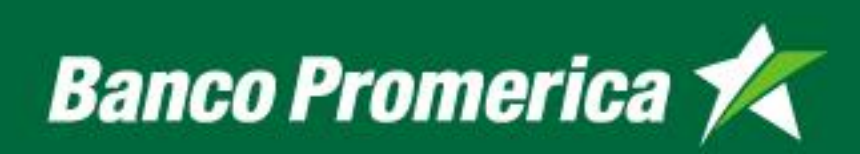